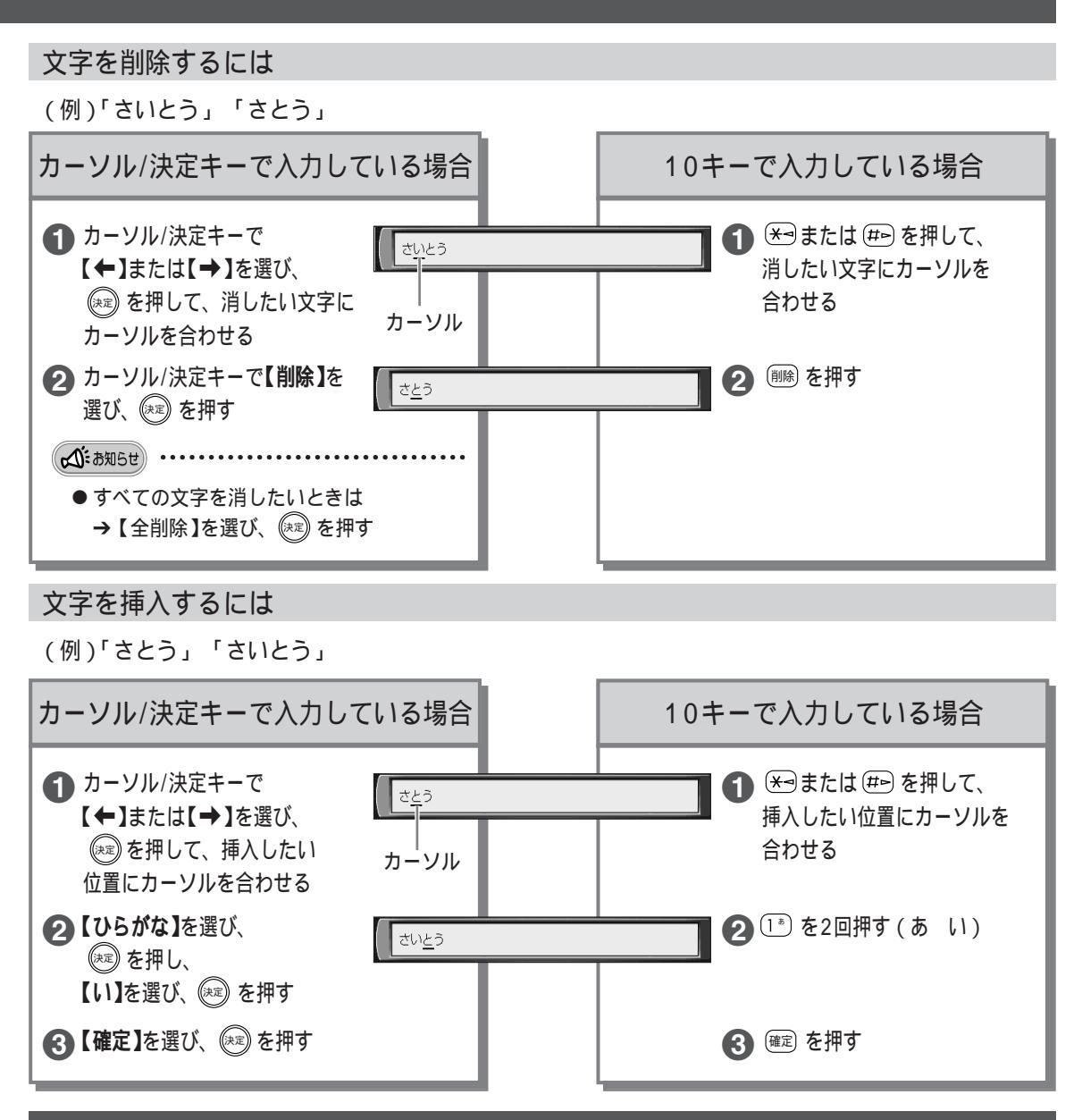

## 定型文について(KX-GT300Vのみ)

インターネットの設定やホームページのアドレス(URL)入力時に、あらかじめよく使う文字を定型文とし て登録しています。文字種で【定型文】を選んだときに入力できる文字は、下記の通りです。

● インターネットについては 別冊 取扱説明書をお読みください。

## 定型文一覧

| プロキシサーバー入力時                        |                          | インターネットURL入力時                                |                                        |                                 |
|------------------------------------|--------------------------|----------------------------------------------|----------------------------------------|---------------------------------|
| .co.jp<br>.ne.jp<br>.go.jp<br>.net | .or.jp<br>.ac.jp<br>.com | http://www.<br>.co.jp/<br>.ne.jp/<br>.go.jp/ | http://<br>.or.jp/<br>.ac.jp/<br>.com/ | .htm<br>.html<br>.net/<br>index |